# 赤兔 v1.6 客户端安装及卸载手册

文档说明

本文档为**赤兔数据资产测绘与管理系统(以下简称:赤兔)**客户端安装指导手册。适用于赤兔1.6版本 的所有相关客户端安装。

# 1. 安装包导入

用户在安装客户端之前,首先需要登录赤兔系统,并进入「终端管理-终端升级」页面导入相应的终端 安装包。

1. 登录赤兔系统,进入终端管理--终端升级页面,点击页面右上角「导入安装包」。

| 终端升级             |       |         |        |                     |                  |  |  |  |  |
|------------------|-------|---------|--------|---------------------|------------------|--|--|--|--|
| 安装包管理 升级日志       |       |         |        |                     |                  |  |  |  |  |
|                  |       |         |        |                     | 下载安装包 导入安装包      |  |  |  |  |
| 全量发布             |       |         |        |                     |                  |  |  |  |  |
| DDR Windows      | 1.5.1 | Windows | X86–64 | 2023-03-09 18:50:18 | 33% 回滚 详情        |  |  |  |  |
| DDR macOS v1.0.7 | 1.0.7 | 🗯 macOS | ARM64  | 2023-03-09 20:58:54 | 66% 回滚 详情        |  |  |  |  |
|                  |       |         |        |                     | 共2条 < 1 > 5条/页 ∨ |  |  |  |  |
| ┃ 个体发布           |       |         |        |                     |                  |  |  |  |  |
|                  |       |         |        |                     |                  |  |  |  |  |

赤兔后台管理页面:客户端安装包管理

2. 将薮猫提供的最新的安装包导入赤兔: 上传安装包后点击「提交」。

| 终端升级                |      |                 |       |                   |
|---------------------|------|-----------------|-------|-------------------|
|                     |      |                 | ×     | 下载安装包 导入安装包       |
| 全量发布<br>DDR Windows | 导入安  | ·装包             | 0:18  | 33% 回滚 详情         |
| DDR macOS v1.0.7    | 1.0. | 点击或拖动安装包上传      | 58:54 | 66% 回滚 详情         |
|                     |      | 请上传厂商售后提供的最新安装包 |       | 共2条 < 1 > 5 条/页 ∨ |
| │ 个体发布              |      | 取消提交            | _     |                   |
|                     |      | 2.              |       |                   |

赤兔后台管理页面:客户端安装包导入

3. 根据实际需求,针对已上传未发布的安装包选择个体发布或者全量发布。

个体发布:选择单个或部分设备进行升级。

全量发布: 符合新版本条件的设备均会进行升级。

| 未发布        |                  |         |        |                     |                  |
|------------|------------------|---------|--------|---------------------|------------------|
| DDR Windov | <i>r</i> s 1.5.1 | Uindows | X86–64 | 2023-03-09 18:50:18 | 个体发布 全量发布 面      |
|            |                  |         |        |                     | 共1条 < 1 > 5条/页 ∨ |

### 赤兔后台管理页面:客户端安装包未发布状态

| 全量发布             |       |         |        |                     |                  |
|------------------|-------|---------|--------|---------------------|------------------|
| DDR Windows      | 1.5.0 | Windows | X86–64 | 2023-03-09 09:55:32 | 66% 回滚 详情        |
| DDR macOS v1.0.7 | 1.0.7 | 📫 macOS | ARM64  | 2023-03-09 20:58:54 | 66% 回滚 详情        |
|                  |       |         |        |                     | 共2条 < 1 > 5条/页 ∨ |

### 赤兔后台管理页面:客户端安装包全量发布状态

| 个体发布        |       |                |        |                     |                     |
|-------------|-------|----------------|--------|---------------------|---------------------|
| DDR Windows | 1.5.1 | <b>Windows</b> | X86-64 | 2023-03-09 18:50:18 | 0% 停止发布 全量发布 详情     |
|             |       |                |        |                     | 共1条 〈 1 〉 5 条/页 ∨ 〕 |

#### 赤兔后台管理页面:客户端安装包个体发布状态

# 2. 安装包下载

切换Tab至「安装包下载」,选择客户端通信地址,即可下载当前发布的安装包。用户可以按需下载相 应操作系统的客户端安装包,并将其发送给员工,员工可在自身的终端设备上安装赤兔客户端。

| 终端升级    |         |        |                                         |                                         |                                |                |
|---------|---------|--------|-----------------------------------------|-----------------------------------------|--------------------------------|----------------|
| 升级管理 升级 | 旧志 安    | 装包下载   |                                         |                                         |                                |                |
| ■ 操作系统: | Windows | macOS  | Linux K                                 | ylin                                    | UOS                            |                |
| 돈 终端架构: | X86-64  |        |                                         |                                         |                                |                |
| ☑ 终端版本: | 1.6.43  | 1.6.23 | 1.5.15                                  |                                         |                                |                |
|         |         |        | 通讯地址<br>适配系统<br>适用架构<br>MD5值<br>SHA256值 | 内置通信地<br>■ win11、<br>X86-64<br>di<br>de | b址(htt <u>r</u><br>、win10、win7 | .d4 🗐<br>;5f 🗐 |
|         |         |        |                                         |                                         |                                |                |

## 赤兔后台管理页面: 客户端安装包下载

| I | 终端升级    |        |        |         |           |    |       |
|---|---------|--------|--------|---------|-----------|----|-------|
|   | 升级管理    | 升级日志   | 安装包下载  |         |           |    |       |
|   | 操作系统:   | Windo  | macOS  | Linux ł | Kylin UOS |    |       |
|   | 돈 终端架构: | X86-6  | 64     |         |           |    |       |
|   | ▼ 终端版本: | 1.6.43 | 1.6.23 | 1.5.15  |           |    |       |
|   |         |        |        |         |           |    |       |
|   |         |        |        |         |           |    |       |
|   |         |        |        | 通讯地址    | 内置通信地址(   |    |       |
|   |         |        |        | 适配系统    | 内置通信地址(   |    |       |
|   |         |        |        | 适用架构    | 外网(I      |    |       |
|   |         |        |        | MD5值    | Q2        |    | 3d4 🔳 |
|   |         |        |        | SHA256值 | de        |    | 65f 🔳 |
|   |         |        |        |         | 下载安装      | 专包 |       |
|   |         |        |        |         |           |    |       |

赤兔后台管理页面:通信地址选择

终端配置

| 资源 云端通信 macOS 授权 安全防 | 护            |    |       |      |    |  |  |
|----------------------|--------------|----|-------|------|----|--|--|
| 圆 网络配置               |              |    |       |      |    |  |  |
| 优先级 主机名              | IP 地址        | 端口 | 心跳端口  | 网络环境 | 操作 |  |  |
| ··· 內置通信地址 內置        | 192 .26      | 80 | 13125 | 内网   |    |  |  |
| + 添加一组配置             |              |    |       |      |    |  |  |
|                      |              |    |       |      |    |  |  |
| □ 通信连接               |              |    |       |      |    |  |  |
| *心跳同步频率 30 秒 ~ *策略同  | 同步频率 10 分钟 〜 |    |       |      |    |  |  |
| *重试连接频率 10 分钟 > *判断器 | 离线时长 5 分钟 ~  |    |       |      |    |  |  |

赤兔后台管理页面:通信地址配置

# 2.1 Windows安装客户端指南

1. 在后台管理页面下载适配操作系统为「win11/win10/win7」的安装包后,将其下发给员工。

| 通讯地址    | 内置通信地址(ht ) 💈      |
|---------|--------------------|
| 适配系统    | 📢 win11、win10、win7 |
| 适用架构    | X86-64             |
| MD5值    | d4 😑               |
| SHA256值 | def 🖪              |
|         | 下载安装包              |

赤兔后台管理页面:客户端「win11/win10/win7」安装包下载

2. 员工可直接双击「win11/win10/win7」exe 安装包,弹窗安装,点击「OK」

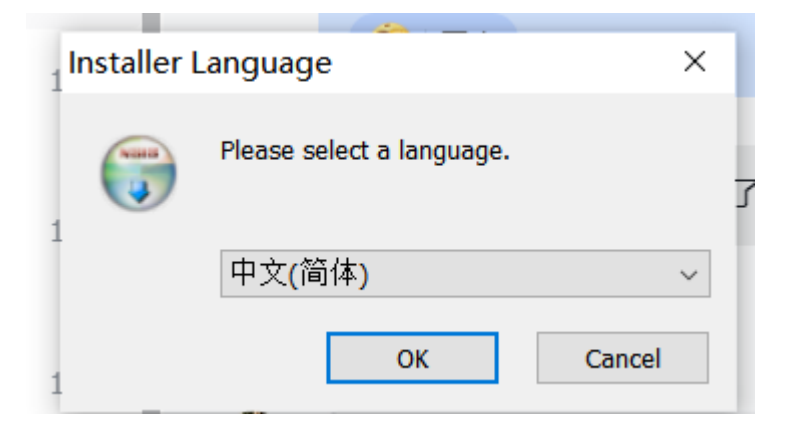

「win10/win7」安装包安装:语言选择

3. 安装开始,点击「下一步」。

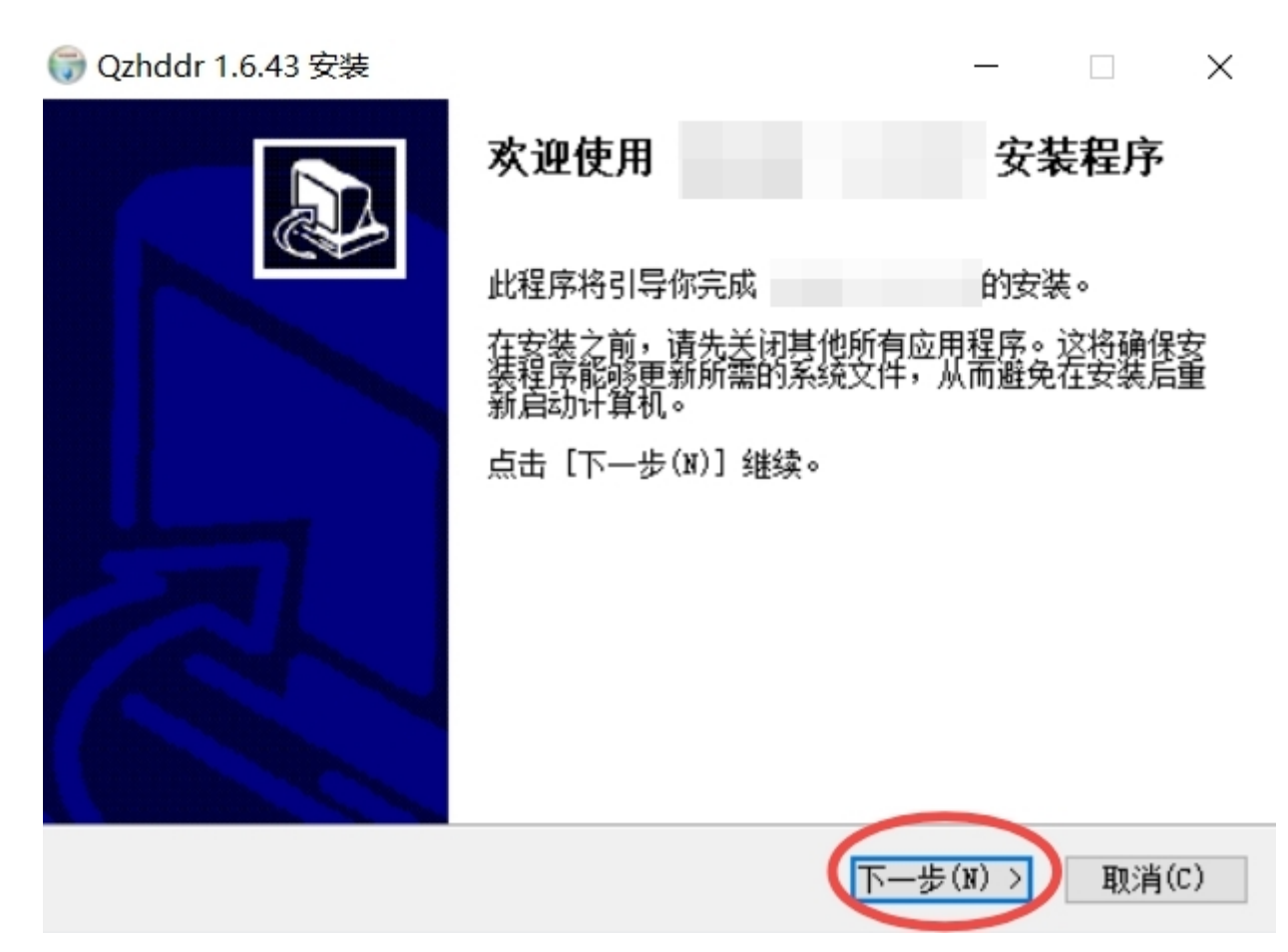

「win11/win10/win7」安装包安装:安装开始

- 4. 选定安装组件,点击「下一步」
- 5. 选择路径,点击「安装」
- 6. 点击完成,安装完毕。

## 2.2 Mac 安装客户端指南

### 2.2.1 查看 MAC芯片

MAC电脑安装之前,首先需要查看芯片类型,并根据不同的芯片进行安装。

1. 点击左上角⊠标志 -> 关于本机。如果显示芯片前标注为 Apple 字样,即为ARM架构芯片,显示 Intel字样则为Intel芯片。

微信 文件 帮助 编辑 显示 窗口 关于本机 系统偏好设置... 1项更新 App Store... 6项更新 最近使用的项目 > 强制退出"微信" CHGJ 睡眠 重新启动... 关机... 锁定屏幕 ~ # Q

MAC芯片查看:关于本机

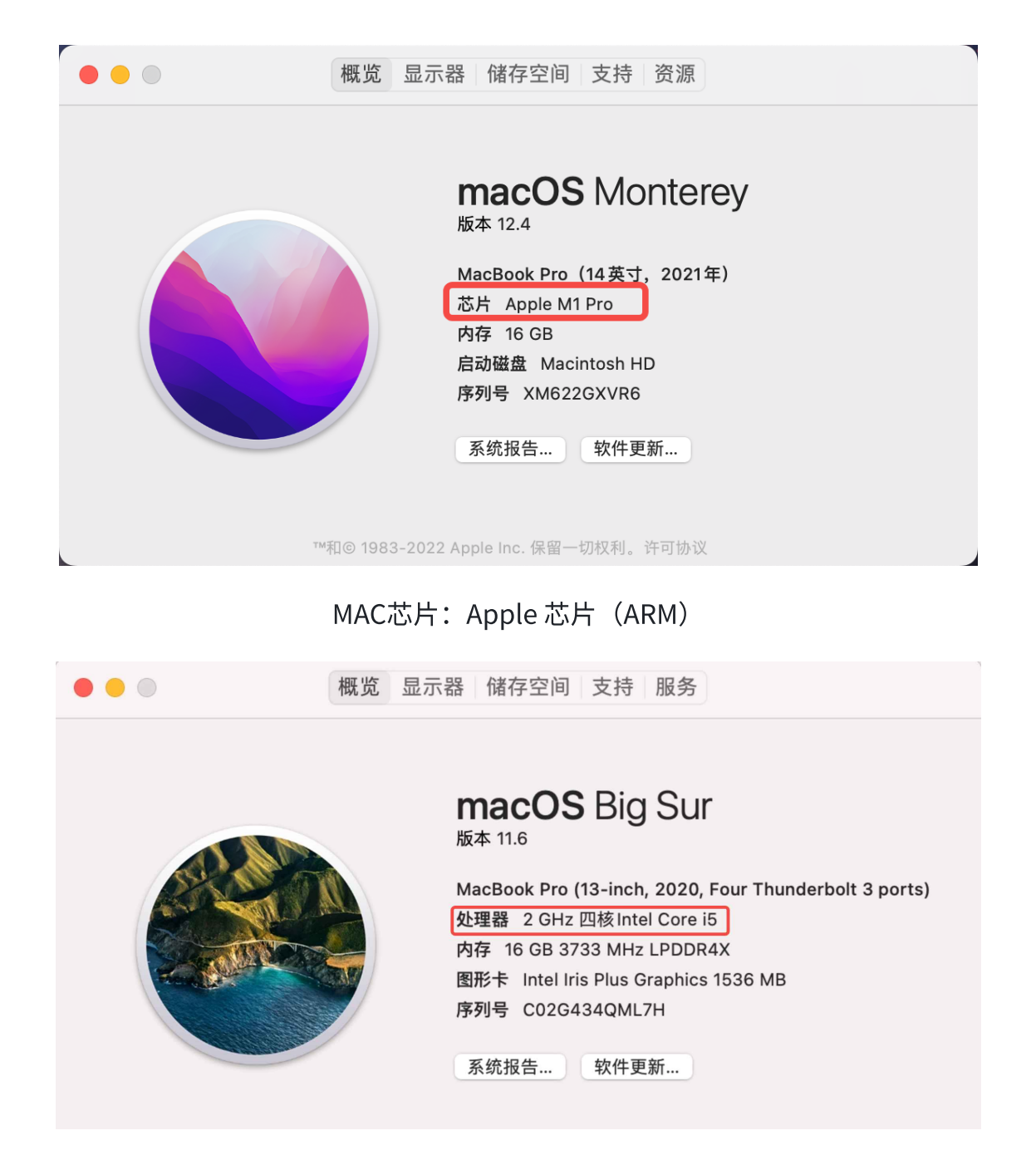

MAC芯片: Intel 芯片 (X86\_64)

## 2.2.2 查看macOS操作系统

由于macOS 13进行了界面优化,故不同 macOS 版本开启权限的方式不同。MAC电脑安装之前,需要 根据不同的版本操作方式按照指引进行权限开启。

1. 点击左上角 🛛 标志 -> 关于本机,即可查看版本信息。

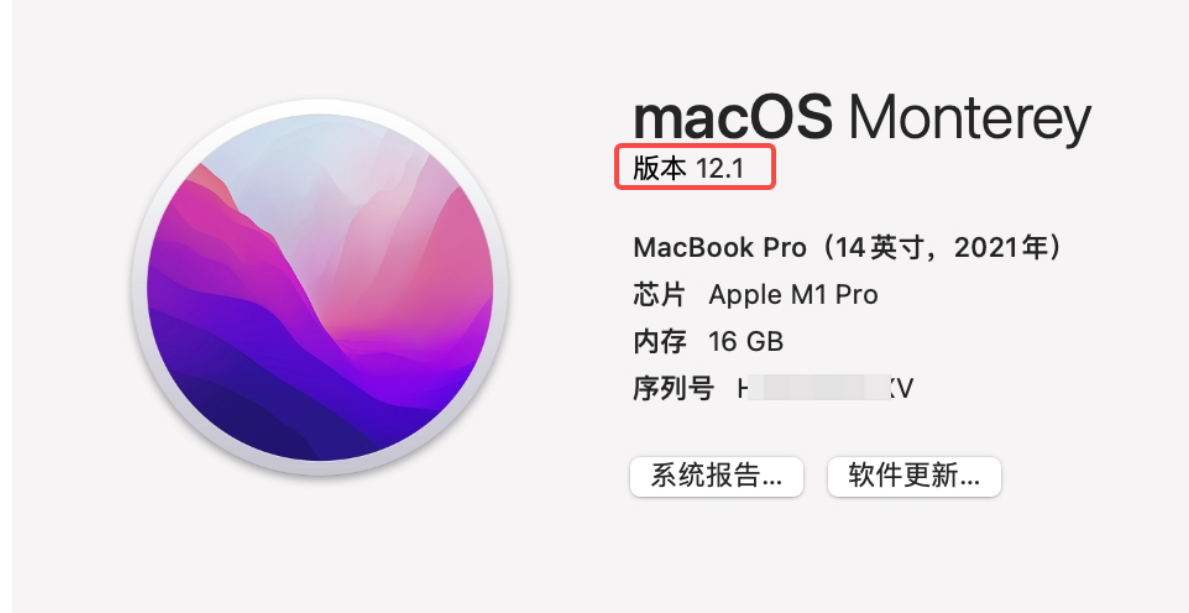

™和© 1983-2021 Apple Inc. 保留一切权利。许可和保修

macOS: Monterey 12.1

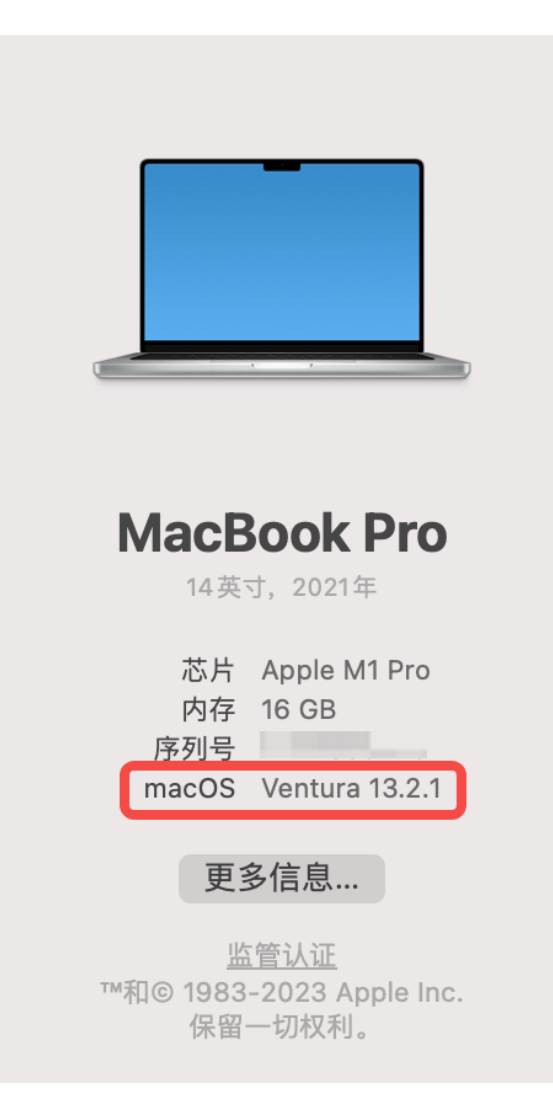

macOS: Ventura 13.2.1

## 2.2.3 Mac 安装客户端指南

在后台管理页面下载适配Mac相应架构的安装包后,将其下发给员工。

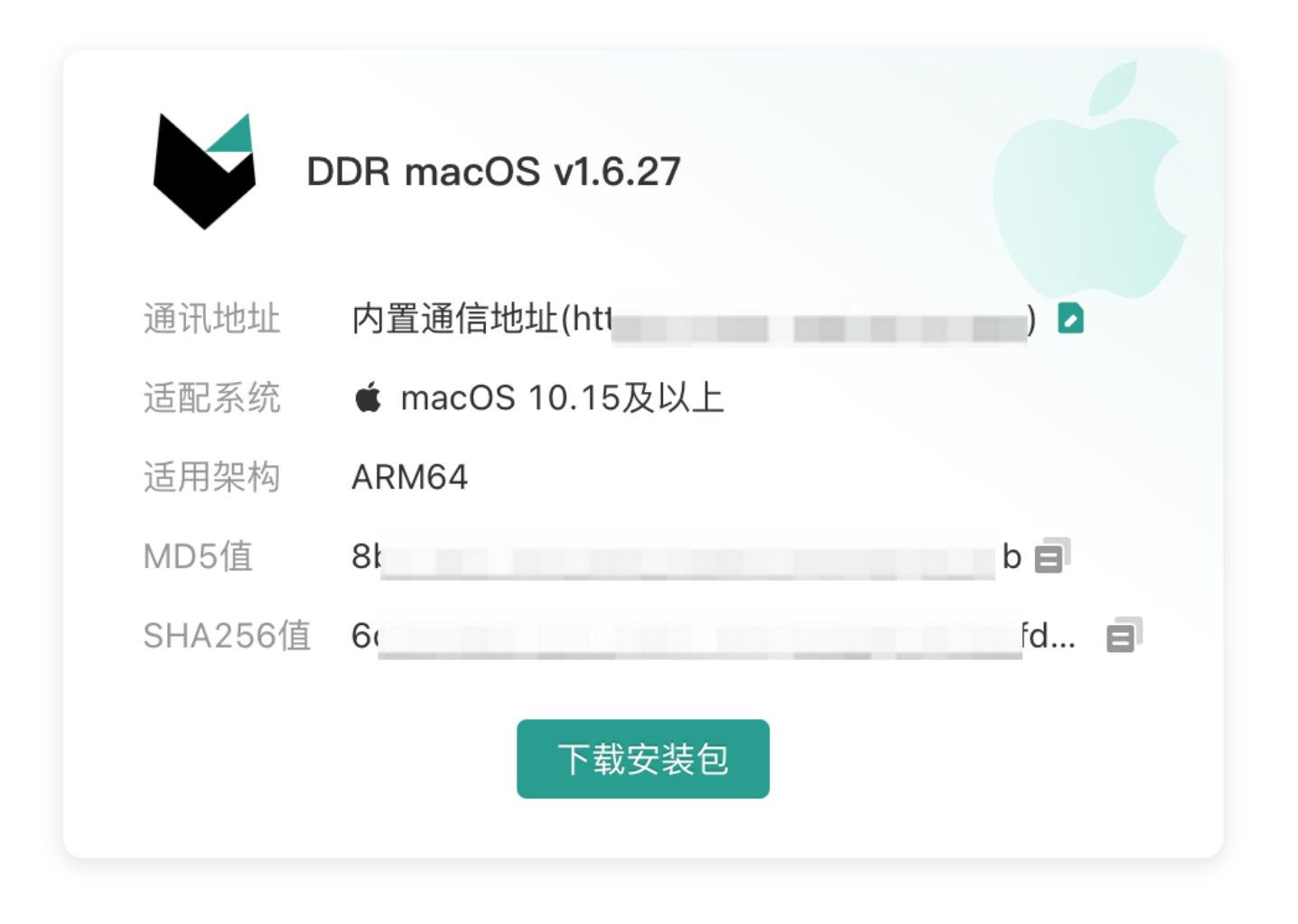

后台管理页面:客户端「arm64」架构安装包下载

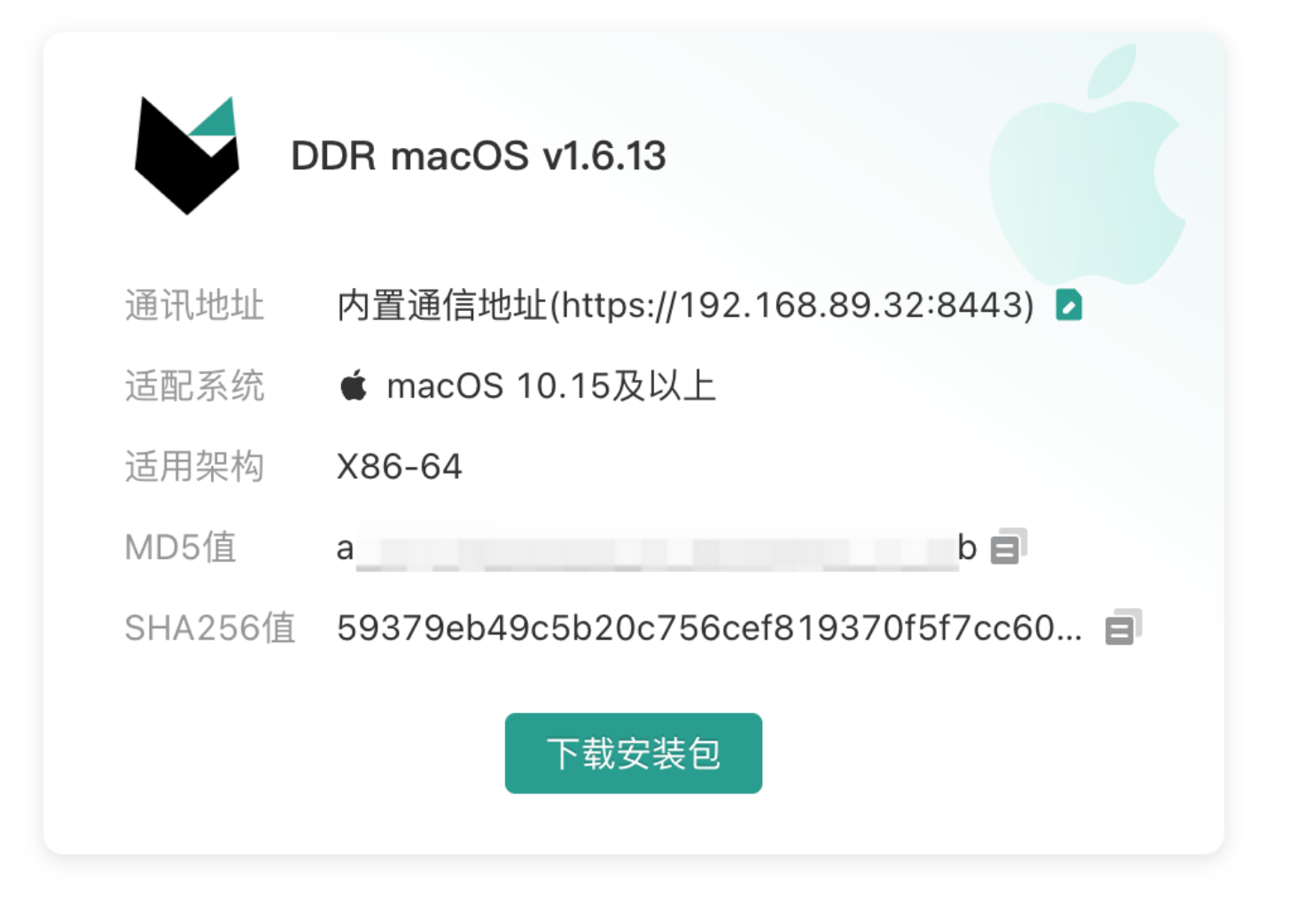

后台管理页面:客户端「x86\_64」架构安装包下载

1. 员工需先解压安装包,进入解压安装包后双击后缀为.pkg的文件进行安装。

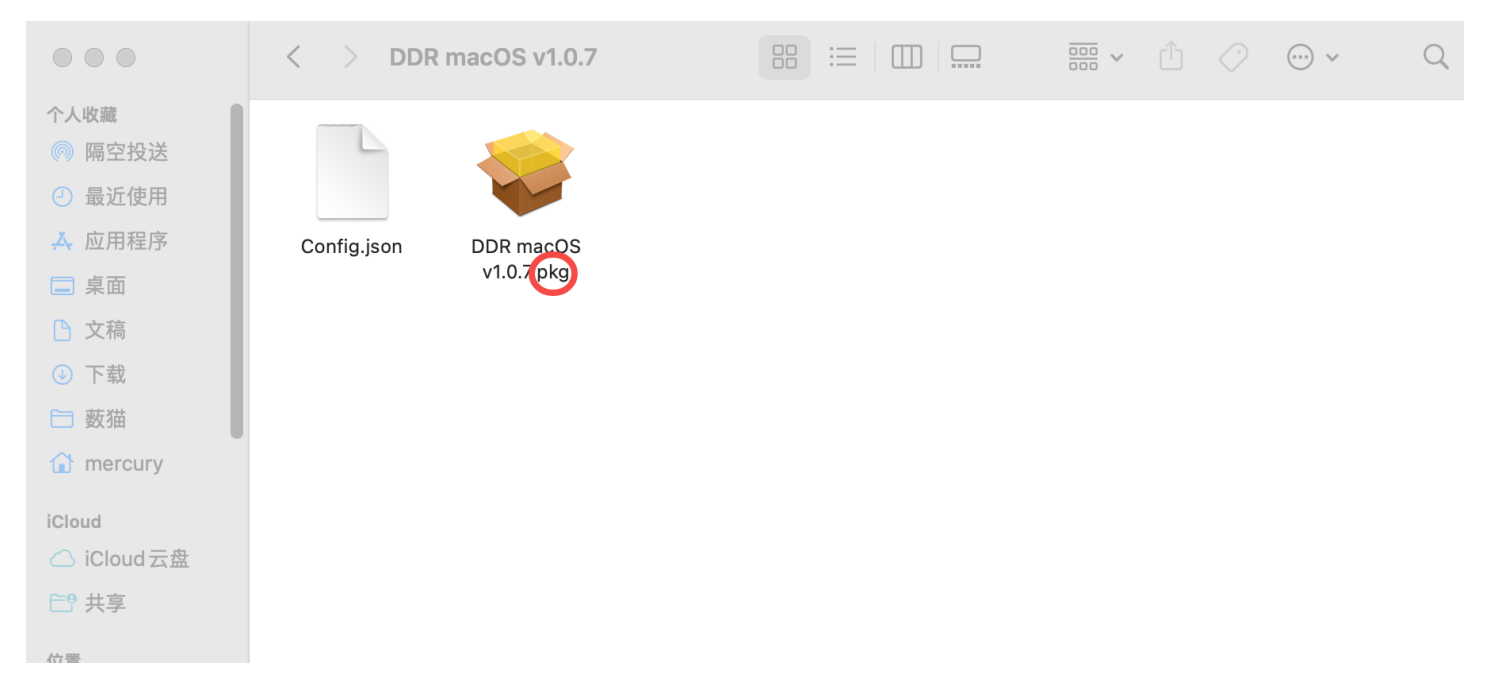

安装包「Mac」安装: 解压文件

2. 安装开始,点击「继续」。

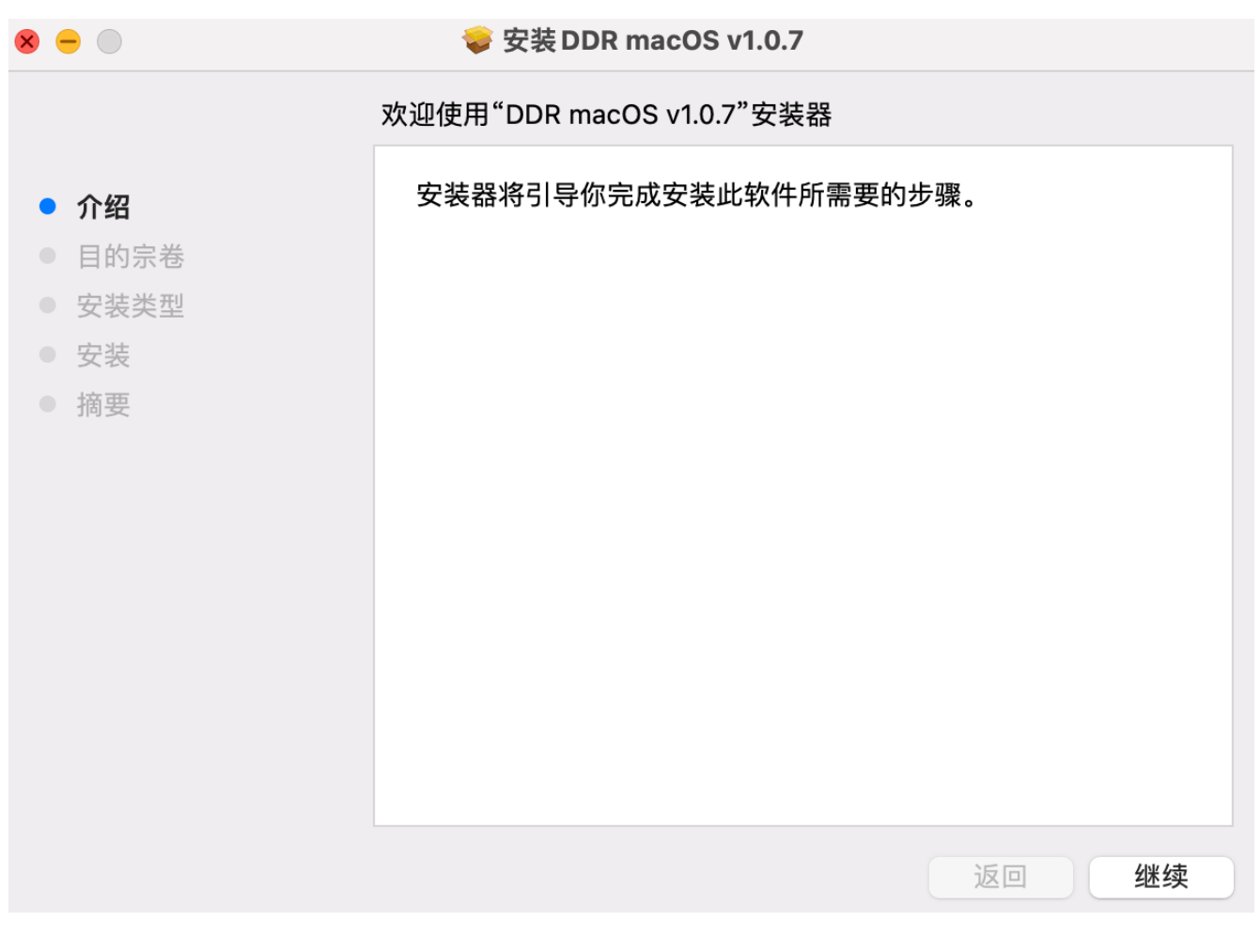

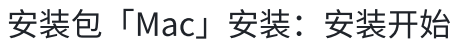

可根据安装信息自定义更改安装位置,建议默认位置即可。点击「安装」,输入密码或者指纹密码,进行安装。

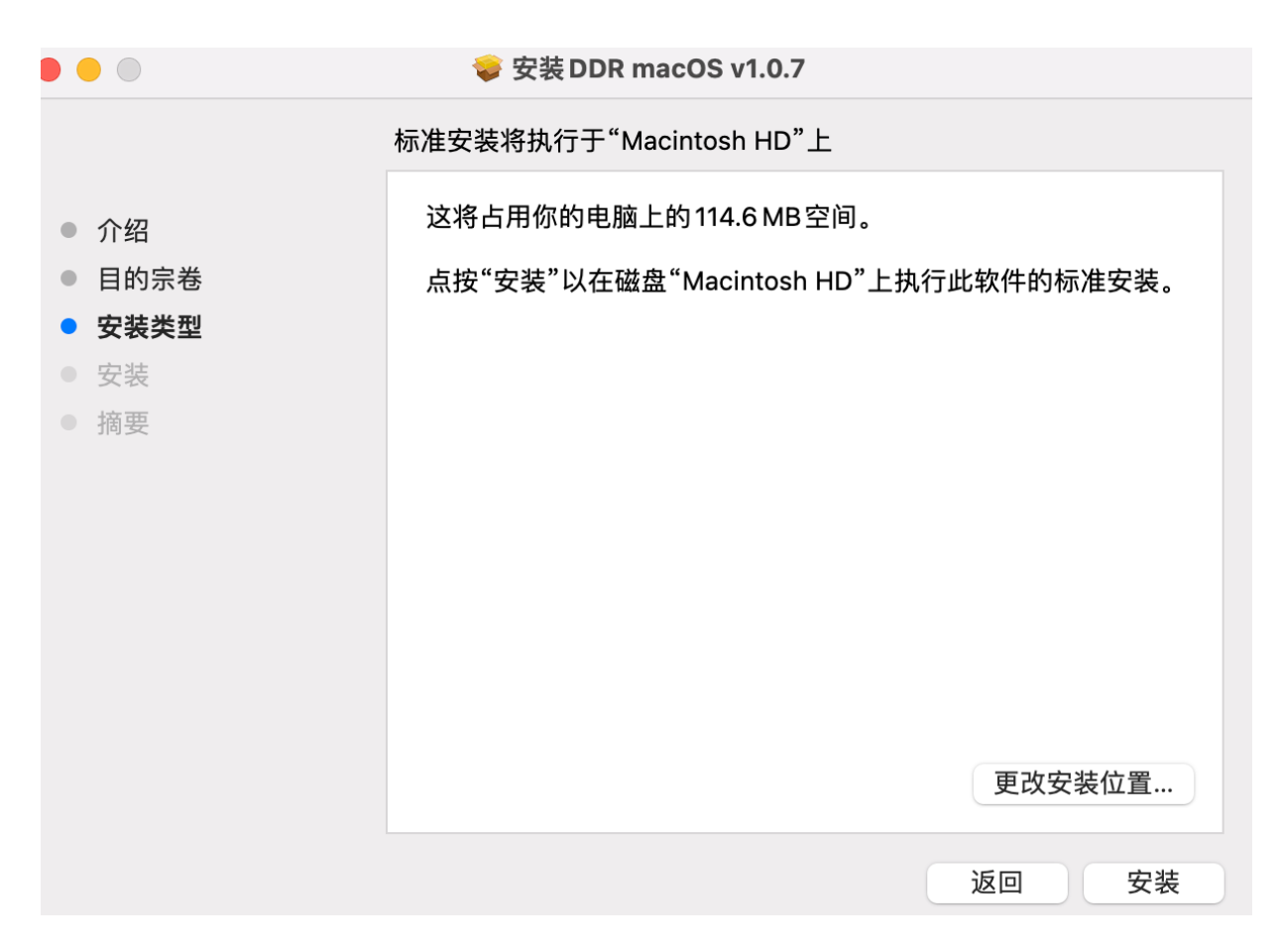

### 安装包「Mac」安装:进行安装

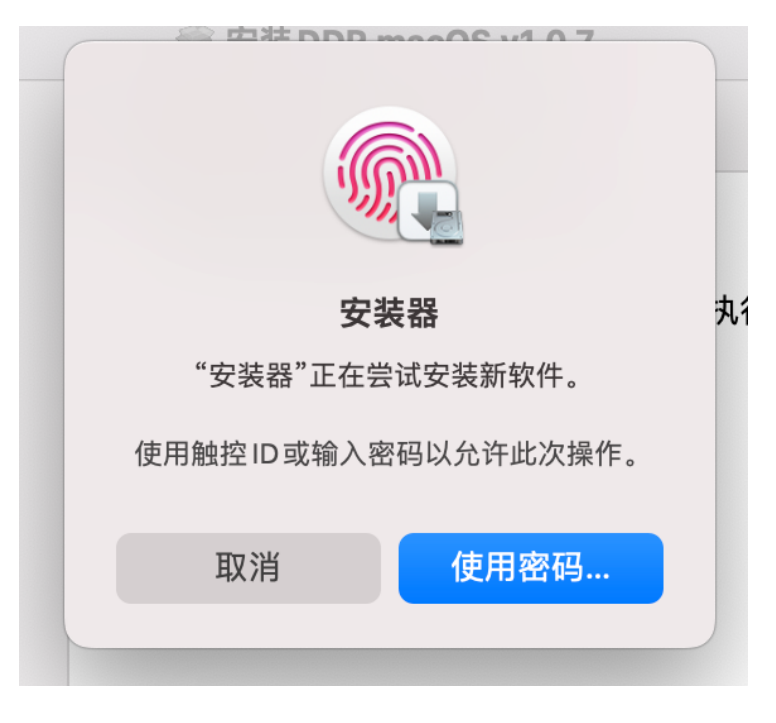

安装包「Mac」安装: 输入密码安装

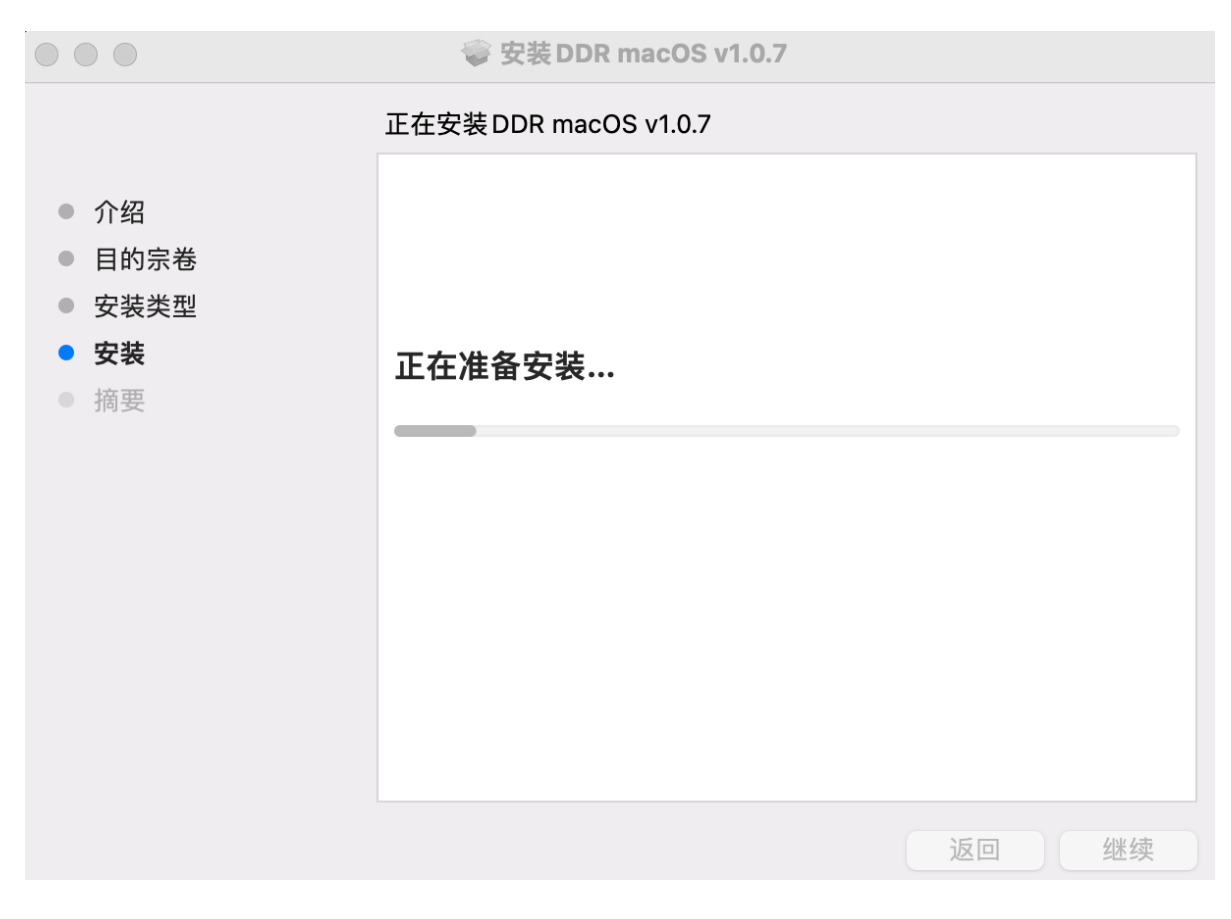

安装包「Mac」安装:开始安装

4. 点击关闭,安装完毕。

| $\circ \circ \circ$                                                        | ☞ 安装 DDR macOS v1.0.7 |
|----------------------------------------------------------------------------|-----------------------|
| <ul> <li>介绍</li> <li>目的宗卷</li> <li>安装类型</li> <li>安装</li> <li>摘要</li> </ul> | <image/>              |
|                                                                            |                       |

安装包「Mac」安装:安装完成

# 3. 安装成功查看

对于成功安装的设备,管理员可在产品后台查看设备信息。

| 终端列表            | 卸载任务               |                             |                        |                                          |                       |                       |                                |
|-----------------|--------------------|-----------------------------|------------------------|------------------------------------------|-----------------------|-----------------------|--------------------------------|
| 版本分布            |                    |                             | UOS 🗸                  | 信息统计                                     |                       |                       |                                |
|                 | <b>3</b><br>台数     | • 1.6.5<br>• 1.6.16<br>• 其他 | 2<br>1<br>0            | <mark>。</mark><br><sup>未绑定用户</sup><br>15 | <b>ご</b><br>注接异常<br>2 | <b>?</b><br>授权异常<br>4 | Agent停用<br>1                   |
| <b>4</b> 三 三 添加 | <b>D筛选</b> 系统账户/IP | 地址/mac地址/归属人                | へ 重置                   |                                          |                       | 终端标签                  | 批量操作 〇 〇 〇                     |
| #               | 系统账户               | 当前归属                        | 状态                     | 版本号                                      | Agent/                | 言停                    | 最后上报IP/lii 操作                  |
| 1               | 6                  |                             | • 在线                   | 1.6.5                                    |                       | <b>1</b><br>2         | <b>92</b><br>023-06-26 1 绑定 详情 |
| 2               | 4                  |                             | <ul> <li>离线</li> </ul> | 1.6.37                                   |                       | 1                     | <b>92.</b>                     |
| 3               | PC-000039          |                             | ● 在线                   | 1.6.43                                   |                       | <b>1</b><br>2         | <b>92.</b><br>023-06-26 1 详情   |

### 安装包安装:设备列表页面

# 4. 客户端卸载

## 4.1 在线卸载

 对于能够和云端直接通信的设备,客户端管理员可直接选择在线卸载。登录后台管理界面,进入 「终端列表-终端详情」页面。

| 终端列表 / 终端详情  |                                  |                                                   |                   |                                                        |                                  |      |
|--------------|----------------------------------|---------------------------------------------------|-------------------|--------------------------------------------------------|----------------------------------|------|
| 终端信息         |                                  |                                                   |                   |                                                        |                                  | • 在线 |
| PC-000186    | 设备标签<br>一<br>CPU<br>Apple M1 Pro | 系统版本<br>macOS 12.6<br>内存<br>LPDDR5 16 GB          |                   | MAC 地址<br>C8:89:F3:D8:EF:1F<br>磁盘<br>APPLE SSD AP0512R | 系統型号<br>MacBookPro18,3<br>当前登录应用 |      |
| Agent 信息<br> | 卸載 ∨<br>离线卸載<br>在线卸載             | <b>用户信息</b> ・ ・ ・ ・ ・ ・ ・ ・ ・ ・ ・ ・ ・ ・ ・ ・ ・ ・ ・ | 用户邮箱<br>-<br>手机号码 | 用户部门                                                   | 历史绑定                             | 换 绑  |

## 后台管理页面: 在线状态-设备详情页面

### 1. 点击「在线卸载」,赤兔后台进入卸载中状态。等待几秒后刷新页面,卸载完成。

| 终端列表 / 终端详情                                                                                              |                                             |                                            |                                                        |                        |          |   |
|----------------------------------------------------------------------------------------------------|---------------------------------------------|--------------------------------------------|--------------------------------------------------------|------------------------|----------|---|
| 终端信息                                                                                                    |                                             |                                            |                                                        |                        | • 在      | 线 |
| PC-000010                                                                                                | 终端标签<br>一<br>CPU<br>Apple M1 Pro            | 系统版本<br>macOS 13.2.1<br>内存<br>LPDDR5 16 GB | MAC 地址<br>C8:89:F3:D8:EF:1F<br>磁盘<br>APPLE SSD AP0512R | 系统型号<br>MacBookPro18,3 |          |   |
| Agent 信息<br>Agent 版本<br>1.0.7<br>注册时间  资<br>2023-03-10 11:43:07<br>最后上报   上<br>2023-03-10 11:46:11   19: | 卸载 →<br>离线卸载<br>在线卸载<br>在线卸载<br>2.168.88.51 | <b>用户信息</b>                                | 用户邮箱<br>-<br>手机号码                                      | 用户部门                   | 历史绑定 换 绑 |   |

### 后台管理页面:在线卸载页面

| 终端信息      |                     |                    |                             | • 已卸载                  |
|-----------|---------------------|--------------------|-----------------------------|------------------------|
| mercury   | 设备标签<br>-           | 系统版本<br>macOS 12.6 | MAC 地址<br>C8:89:F3:D8:EF:1F | 系统型号<br>MacBookPro18,3 |
| PC-000186 | CPU<br>Apple M1 Pro | 内存<br>LPDDR5 16 GB | 磁盘<br>APPLE SSD AP0512R     | 当前登录应用                 |

# 4.2 离线卸载

1. 对于设备清单所有设备,都可采取离线卸载的方式。登录后台管理界面,进入设备列表-设备详情页 面。

| 终端列表 / 终端详情                   |                                    |                                                  |                                                        |                        |          |
|-------------------------------|------------------------------------|--------------------------------------------------|--------------------------------------------------------|------------------------|----------|
| 终端信息                          |                                    |                                                  |                                                        |                        | • 离线     |
| cyberserval<br>PC-000005      | 终端标签<br>123<br>CPU<br>Apple M1 Pro | 系统版本<br>macOS 13.0<br>内存<br>LPDDR5 16 GB         | MAC 地址<br>6C:B1:33:9E:4B:25<br>磁盘<br>APPLE SSD AP0512R | 系统型号<br>MacBookPro18,3 |          |
| Agent 信息<br>Agent 版本<br>1.0.3 | 卸载 ~<br>离线卸载                       | 用户信息<br>Marin Marin                              |                                                        |                        | 历史绑定 换 绑 |
| 注册时间                          | "发现任务<br>g IP<br>168.88.131        | 关联方式<br>直属上级<br>-<br>关联时间<br>2023-03-07 14:52:22 | 用户邮箱<br>-<br>手机号码<br>-                                 | 用户部门                   |          |

后台管理页面:健康异常状态-设备详情页面

- 2. 点击「离线卸载」,如果设备能直接联通赤兔后台,则会自动卸载。
- 3. 如果设备无法联通赤兔后台,则管理员可点击离线卸载,复制随机生成的设备卸载码。

|                              |    | ×    |  |  |  |
|------------------------------|----|------|--|--|--|
| 设备卸载码:Z4QTC4                 |    |      |  |  |  |
|                              |    |      |  |  |  |
|                              |    | 关闭复制 |  |  |  |
| 4. 在需要卸载的设备中,点击「卸载」,输入设备卸载码。 |    |      |  |  |  |
| い々如共                         |    |      |  |  |  |
| 以宙叫致                         |    |      |  |  |  |
| 请输入卸载码                       |    |      |  |  |  |
|                              | 确定 | 取消   |  |  |  |
|                              |    |      |  |  |  |

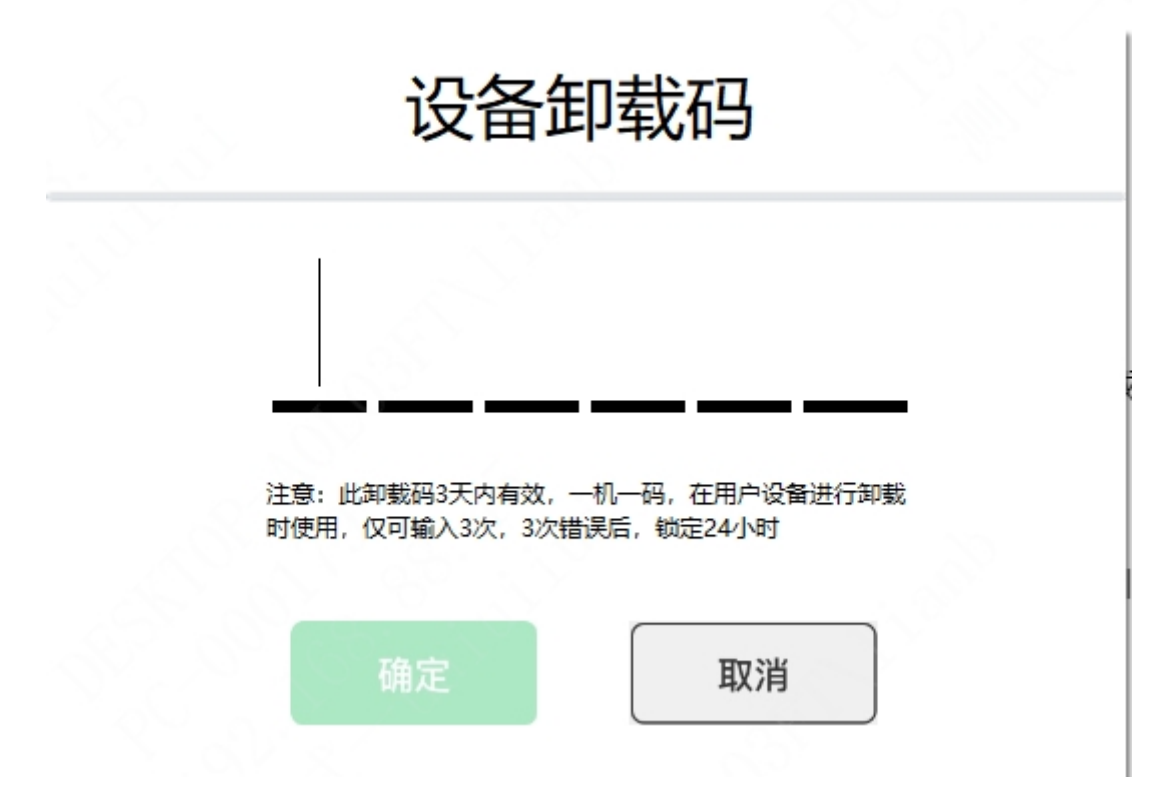

#### 终端页面: Windows操作系统输入卸载码

5. 卸载码输入完成后,点击确定,即可完成卸载。

# 5. 附录

# 5.1 客户端版本信息

| 名称                      | 版本     |
|-------------------------|--------|
| MAC Arm64               | v1.6.0 |
| MAC x86-64              | v1.6.0 |
| win11/win10/win7 x86-64 | v1.6.0 |